# Заполнение сведений о постановке детей на учет в детской поликлиники

# Состояние (статусы) постановки детей на учет

## Заполнение сведений о постановке детей на учет в детской поликлиники

Перед тем, как заполнить сведения о постановке детей на учет в детской поликлинике нужно создать МКАБ ребенка (детей), где в представителях добавить получателя услуги ЭРС.

Для оформления ЭРС нужно на вкладке «Действия» в МКАБ нажать кнопку «Родовой сертификат».

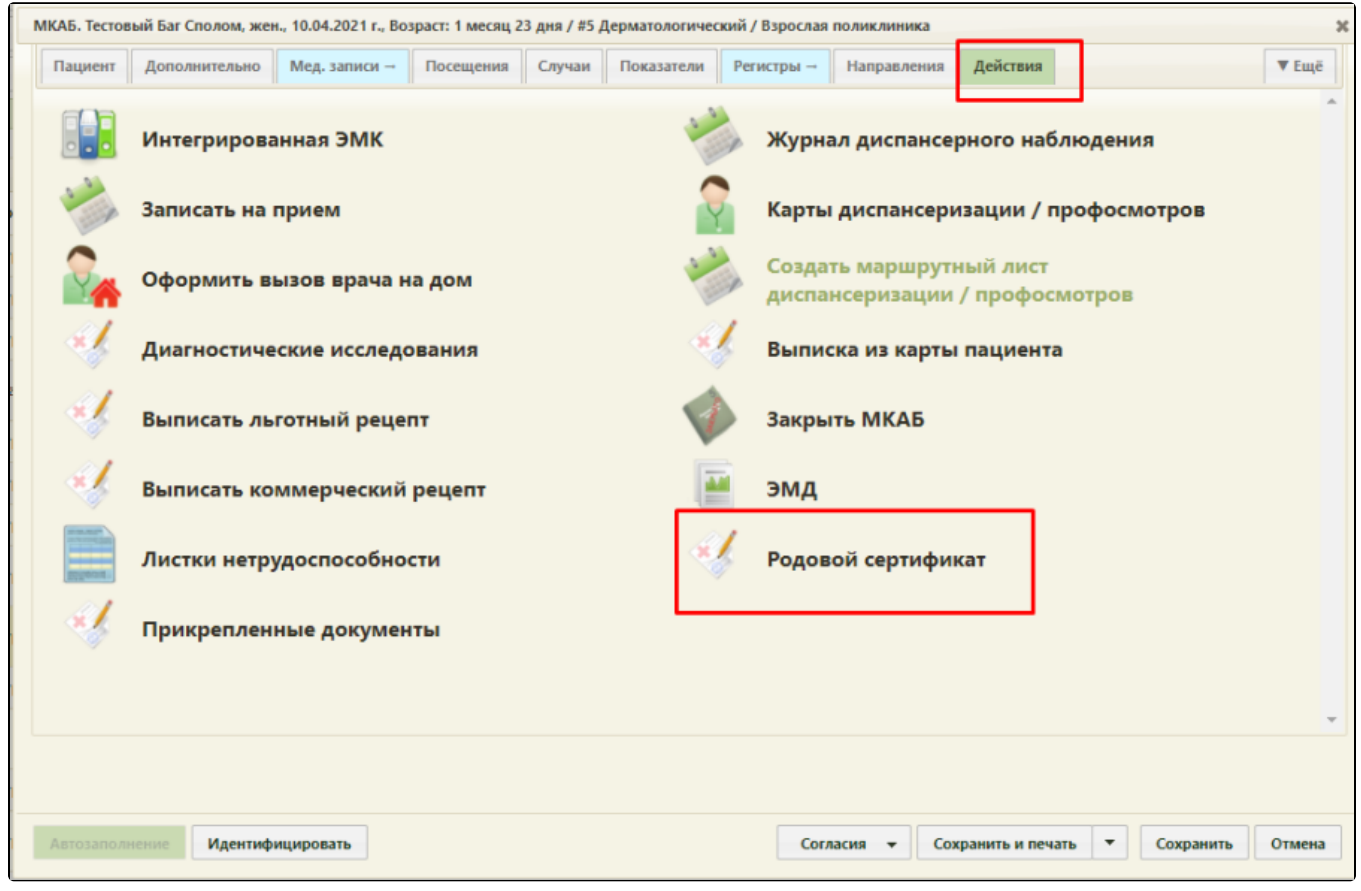

Действие «Родовой сертификат» в Карте ребенка

В результате выполнения, в новой вкладке откроется для заполнения форма ЭРС и сведений о постановке детей на учет в детской поликлиники.

| Родовой сертификат<br>Сведения о посещениях | Родовой сертификат                                                                           | 🗸 Постав    | илена на учет в ранние сроки беременности |                                       |                          |                             |       |
|---------------------------------------------|----------------------------------------------------------------------------------------------|-------------|-------------------------------------------|---------------------------------------|--------------------------|-----------------------------|-------|
| Талон 1                                     |                                                                                              |             |                                           | Дата постановки на учёт<br>01.07.2022 | Ē                        | Дата выдачи "<br>20.02.2023 | Ē     |
| Талон 2                                     |                                                                                              |             |                                           |                                       |                          |                             |       |
| Сведения о детях                            | Номер ЭРС<br>8000026080                                                                      | Кем выдан * |                                           | Предполагаем<br>07.03.2023            | ая дата родов            |                             | Ē     |
| Талон 3-1                                   |                                                                                              |             |                                           |                                       |                          |                             |       |
| Талон 3-2                                   | Получатель услуги<br>Фамилия *                                                               |             | Utuss *                                   |                                       | Отчество                 |                             |       |
|                                             | Дата рождения "СНИЛС<br>01.05.2000 ЕП<br>Адрес регистрации "                                 |             | Номер полиса ОМС                          | Дата на<br>11.11                      | чала действия<br>.2014 💼 |                             |       |
|                                             | Документ, удостоверяющий личность<br>Тип документа *<br>14 - Паспорт гражданина Российской и | Федерации   | Серия* Номер*                             | Дата выдачи "<br>Е"                   | Кем выдан *              |                             |       |
|                                             |                                                                                              |             |                                           |                                       | Pe                       | актировать сертис           | рикат |

### Форма родового сертификата

Раздел содержит сведения о детях, которых необходимо зарегистрировать в системе СФР перед подписанием талона № 3-1.

| 🔨 Сведені                                | ия о постано               | вке детей на уче | т в детской поликл | <b>ТИНИКЕ</b><br>Статус*: зарегистрирован | Дата формирования *<br>16.02.2023 🔛 |
|------------------------------------------|----------------------------|------------------|--------------------|-------------------------------------------|-------------------------------------|
| вименование ЛПУ, осуще<br>Дата рождения* | ютвляющего наблюдение *    | Имя*             | Отчество           | Номер полиса ОМС Дата поста               | 106ки на учет*                      |
| 03.03.2023                               |                            |                  |                    |                                           | Ē                                   |
| ководитель ЛПУ, осущес                   | твляющего диспансерное наб | людение ребенка  |                    | Подписано                                 | Редактировать                       |

Форма сведений о постановке детей на учет в детской поликлинике

Поля родового сертификата заполняются по следующему принципу:

- «Дата постановки на учёт» заполняется автоматически из Карты беременной;
- «Дата выдачи» автоматически заполняется датой создания ЭРС.
- «Номер ЭРС» присваивается СФР.
- «Кем выдан» указывается организация, сформировавшая ЭРС, заполняется автоматически, у пользователя нет возможности редактировать поле.
- «Предполагаемая дата родов» заполняется автоматически данными из Карты беременной;
- Блок «Получатель услуги» заполняется следующим образом:
  - <sup>о</sup> «Фамилия» указать фамилию получателя услуги;
  - о «Имя» указать имя получателя услуги;
  - <sup>О</sup> «Отчество» указать отчество получателя услуги;
  - <sup>о</sup> «Дата рождения» указать дату рождения получателя услуги в формате дд.мм.гггг;
  - «СНИЛС» указать СНИЛС получателя услуги;
  - <sup>о</sup> «Номер полиса ОМС» указать номер полиса ОМС получателя услуги;
  - <sup>о</sup> «Дата начала действия» указать дату начала действия полиса ОМС, в формате дд.мм.гггг;
  - <sup>о</sup> Блок «Адрес регистрации» заполнить в соответствии с данными о адресе регистрации в документе, удостоверяющего личность;

<sup>о</sup> Блок «Документ, удостоверяющий личность» – заполнить в соответствии с данными документа, удостоверяющего личность.

Примечание. Если ЭРС и Талон №1 или Талон №2 оформлялся ранее в женской консультации или родильном доме, то поля родового сертификата заполняются данными из СФР и не доступны для редактирования пользователем. Поля сведений о постановке детей на учет в детской поликлинике заполняются следующим образом:

- «Статус» устанавливается автоматически;
- «Дата формирования» заполнить датой формирования, доступно для редактирования пользователем;
- «Наименование ЛПУ, осуществляющего наблюдение» заполняется автоматически.

Блок «Сведения о детях» в части полей: «Дата рождения», «Фамилия», «Имя», «Отчество», «Номер полиса ОМС». «Дата постановки на учет» заполняются из МКАБ ребенка;

«Руководитель ЛПУ, осуществляющего диспансерное наблюдение ребенка» – заполняется автоматически.

Примечание. Если в сведениях о постановке детей на учет нужно указать больше одного ребенка, то в блоке «Сведения о детях» нужно нажать кнопку

Добавить и в новой строке осуществить поиск МКАБ, нажав кнопку помощью полей «ФИО», «Дата рождения», «Номер полиса ОМС», «СНИЛС», «Тип документа», «Серия документа» и «Номер документа» можно отфильтровать данные. В поле «Тип документа» доступны следующие значения: «Свидетельство о рождении», «Заграничный паспорт гражданина РФ», «Паспорт иностранного гражданина».

|                           |                          |      |            |                  | Статус*: черновик      | Дата формиро<br>16.02.2023 | зани |
|---------------------------|--------------------------|------|------------|------------------|------------------------|----------------------------|------|
| именование ЛПУ, осуществл | ляющего наблюдение *<br> |      |            |                  |                        |                            | ×    |
| Дата рождения*<br>••••    | Фамилия*                 | Имя* | Отчество   | Номер полиса ОМС | Дата постановки на уче |                            |      |
|                           |                          |      | 🕣 Добавить |                  |                        |                            |      |

### Кнопка «Поиск МКАБ»

|                   |       |                 |                                | ×       |
|-------------------|-------|-----------------|--------------------------------|---------|
|                   |       |                 | Дата рождени<br>14.02.2023<br> | я<br>•  |
|                   | снилс |                 |                                |         |
| • Серия документа |       | Номер документа | I                              |         |
|                   |       |                 | Q НАЙТИ 04                     | нистить |
|                   |       |                 |                                |         |

### Форма добавления ребенка

Выбор МКАБ осуществляется двойным нажатием мыши в строке с нужной записью, в результате чего данными по выбранной МКАБ заполнятся поля блока «Сведения о детях».

После заполнения сведений о постановке детей на учет в детской поликлинике нужно выполнить одно из следующих действий:

- «Подписать» в результате на экране откроется мастер подписания документа ЭП, после чего документ будет направлен в СФР. Когда СФР примет документ будет проставлен статус «Обработан» (Территориальное отделение фонда).
- «Сохранить» в результате сведения о постановке детей на учет в детской поликлинике не будет подписаны и не будет направлены в СФР. Данные сведений о постановке детей на учет в детской поликлинике будут сохранены в БД.
- «Выйти в журнал» в результате сведения о постановке детей на учет в детской поликлинике не будет подписаны и не сохранятся в БД.
  Осуществится переход в Журнал родовых сертификатов.

После успешного подписания сведений о постановке детей на учет в детской поликлинике на форме доступна кнопка «Редактировать», позволяющая редактировать данные. Редактировать сведения может пользователь из ЛПУ, выписавший ЭРС.

| 🖍 Сведения о постановке детей на учет в детской поликлинике |                              |                 |          |                             |                                     |  |
|-------------------------------------------------------------|------------------------------|-----------------|----------|-----------------------------|-------------------------------------|--|
|                                                             |                              |                 |          | Статус*: зарегистрирован    | Дата формирования *<br>16.02.2023 📺 |  |
| Наименование ЛПУ, осуще                                     | ествляющего наблюдение *     |                 |          |                             |                                     |  |
| Дата рождения"                                              | Фамилия*                     | Имя*            | Отчество | Номер полиса ОМС Дата поста | ановки на учет*                     |  |
| 03.03.2023 📺                                                |                              |                 |          |                             | Ē                                   |  |
| Руководитель ЛПУ, осущен                                    | ствляющего диспансерное набл | подение ребенка |          | Подписано                   | Редактировать                       |  |

Подписанная форма «Сведения о постановке детей на учет в детской поликлинике»

# Состояние (статусы) постановки детей на учет

Статусы проставляются автоматически.

- <sup>о</sup> «Черновик» сведения о постановке детей на учет не были отправлены в СФР.
- <sup>о</sup> «Зарегистрирован» запрос на постановку детей на учет отправлен в СФР.
- <sup>о</sup> «Обработан» запрос на постановку детей на учет зарегистрирована в СФР.